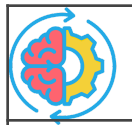

## Language Acquisition Activity Guide

Mission 4: Language Logic, Objective 6

## Name:

The activity for this objective is to create madlibs. Students will work with a partner for this activity. Each student will select a language and use the console to type in words. Then each partner will exchange their work using a radio signal, and the partner's madlib story will display on each other's Console.

| • | Students | must | work | with | a part | ner fo | r this | activity. |
|---|----------|------|------|------|--------|--------|--------|-----------|
|---|----------|------|------|------|--------|--------|--------|-----------|

| <ol> <li>Go to File → Browse Files and open the file called<br/>BRN_partner_madlibs</li> </ol>                                                                                                    | File opened                                                                        |  |  |  |
|----------------------------------------------------------------------------------------------------|------------------------------------------------------------------------------------|--|--|--|
| 2. Go to <i>File → Save As</i> and rename the file partner_madlibs                                                                                                    | File saved as <b>partner_madlibs</b>                                               |  |  |  |
| <ul> <li>With your partner, decide on a radio channel.</li> <li>It can be any channel from 1 to 13.</li> </ul>                                                                                                    | My radio channel:<br>(my_channel)                                                  |  |  |  |
| <ul> <li>4. With your partner, decide on a character that is unique to just you and your partner.</li> <li>The character cannot be the same as any other student pairs.</li> <li>The character can be a capital letter, lower case letter, symbol, or number.</li> <li>The character ensures you receive your partner's message and not any other student's message.</li> </ul>                                                                                                    | My partner character:<br>(my_letter)                                               |  |  |  |
| <ul> <li>5. Follow CodeTrek to: <ul> <li>Set your radio channel and partner letter in the code</li> <li>Turn on the radio and set the channel</li> <li>Write code to send the word string to your partner</li> <li>Write code to split the word string into a list</li> <li>Add code to the function that runs the story</li> <li>Add code to end the program</li> </ul> </li> <li>NOTE: When adding code, be very careful with the indenting, spelling and punctuation!</li> </ul> | CodeTrek followed                                                                  |  |  |  |
| <ul> <li>6. Run the code.</li> <li>Select English, Spanish or Mix Up</li> <li>Follow the prompts on the Console to type words for the madlib story</li> <li>Press BTN_A to send your words and story to your partner.</li> </ul>                                                                                                    | <ul> <li>Run the code</li> <li>Type your words</li> <li>Send to partner</li> </ul> |  |  |  |
| <ul> <li>7. Your partner will send their words and story to you.</li> <li>The partner story will appear on your Console, and your pixels will turn on.</li> <li>You will not see your story and words; your partner will.</li> </ul>                                                                                                    | Story displayed on the Console                                                     |  |  |  |
| <ul> <li>8. Then instructions will display on the CodeX. You can:</li> <li>Send another story to your partner</li> <li>End the program and select a different partner</li> </ul>                                                                                                    | <ul> <li>Run the code again</li> <li>Same partner / different partner</li> </ul>   |  |  |  |

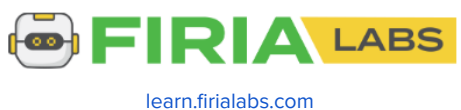

- 9. As an extension, add your own madlib story to the program. Follow these instructions:A) Review the 10 words that are typed in. Your new story will need to include those 10 words:
  - a) 2 nouns
  - b) 1 name
  - c) 3 verbs
  - d) 4 adjectives

B) The stories provided are 4 sentences in length. Think of a short story that includes the 10 words above.

- C) Write the story, using just a few words per line.
- D) Circle the 10 words. These will become the variables.
- E) Copy a function from the program that displays a story. Paste it below the last story of the language and change the name to the next number. Example: english\_story3() or spanish\_story3()
- F) Change the print statements to your story. You can add or delete lines of code as needed.
  - a) Use text for the story, and variables for the 10 words.
  - b) Each variable should be used at least once.
  - c) Use the same variable names for your story.
  - d) Pay attention to where you need " " and + and where the spaces go.
- G) Add your function name to the story list in the main program (either eng\_stories or spn\_stories)
- H) Run your code to check for any errors. Then give it a try!

My story:

**10.** Write a reflection of this activity. What have you learned about language acquisition from this objective and program?

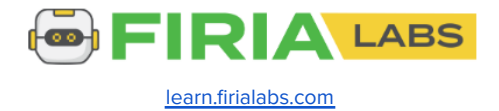